PUBMED SEARCHING

دکتر مهناز صمدبیک مرضيه صارميان

### PubMed

 PubMed، مهمترین ابزار برای جستجوی پایگاه دادههای آزاد (دیتابیس) مدلاین است.

PubMed comprises more than **25 million citations** for biomedical literature from MEDLINE, life science journals, and online books.

Citations may include links to full-text content from PubMed Central and publisher web sites.

PubMed provides free access to MEDLINE and links to full text articles when possible.

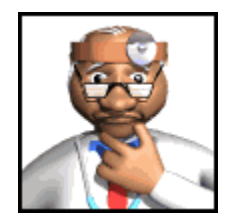

#### MEDLINE چیست؟

- پايگاه اطلاعاتي حوزه پزشكي حاوي بيش از 24 ميليون مقاله از 1948ميلادي تاكنون
   قابل دسترس به طور رايگان در محيط اينترنت
- مقاله هاي بيش از 5600 مجله تخصصي معتبر منتشر شده در آمريكا و هفتاد كشور جهان
- درموضوعات مختلف حوزه های پزشکي / دندانپزشکی /علوم پایه / پرستاری و مامایی / دامپزشکی و پیراپزشکی
  - 85% مقاله ها به زبان انگليسي
  - 75% مقاله ها خلاصه هم دارند.

**PUBMED** چیست؟ •محيطي كه به شما امكان جستجو و يافتن مقاله هاي پايگاه اطلاعاتی MedLine را می دهد. •بطور رایگان در دسترس کلیه کاربران اینترنت است و روزانه 3.2ميليون دفعه جستجو در آن انجام مي شود. •توليد كننده آن مركز ملي اطلاعات بيوتكنولوژي NCBI وابسته به کتابخانه ملی پزشکی آمریکاست -•اين مركز پايگاههاي اطلاعاتي ديگري نيز توليد مي كند كه از طريق اين محيط محتواي آنها قابل جستجو مي باشد.

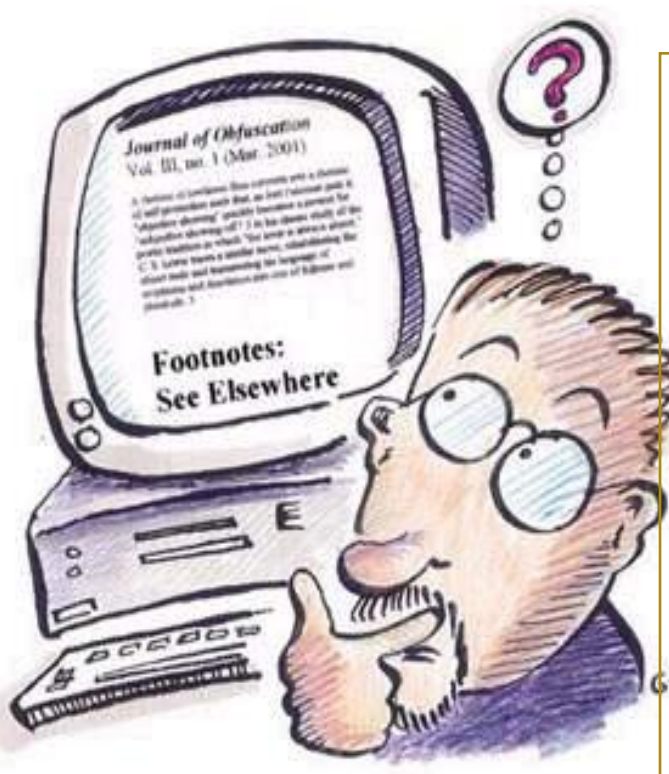

### www.ncbi.nlm.nih.gov/pubmed

| C Home - PubMed - NCBI - Windows Internet Explorer               |                                                                                                    |                                                                                                    |
|------------------------------------------------------------------|----------------------------------------------------------------------------------------------------|----------------------------------------------------------------------------------------------------|
| Shttp://www.ncbi.nlm.nih.gov/pubmed/                             |                                                                                                    | Yahoo! Search                                                                                        |
| File Edit View Favorites Tools Help                              |                                                                                                    |                                                                                                    |
| Favorites S Home - PubMed - NCBI                                 |                                                                                                    |                                                                                                    |
| S NCBI Resources 🖸 How To 🖸                                      |                                                                                                    | <u>Sign in to NCBI</u>                                                                               |
| US National Library of Medicine<br>National Institutes of Health | Advanced                                                                                                    | Search Help                                                                                          |
|                                                                  | PubMed<br>PubMed comprises more than 22 million cital<br>MEDLINE, life science journals, and online b<br>text content from PubMed Central and publis | tions for biomedical literature from<br>ooks. Citations may include links to full-<br>her web sites. |
| Using PubMed                                                     | PubMed Tools                                                                                                    | More Resources                                                                                       |
| PubMed Quick Start Guide                                         | PubMed Mobile                                                                                                    | MeSH Database                                                                                        |
| Full Text Articles                                               | Single Citation Matcher                                                                                                    | Journals in NCBI Databases                                                                           |
| PubMed FAQs                                                      | Batch Citation Matcher                                                                                                    | <u>Clinical Trials</u>                                                                               |
| PubMed Tutorials                                                 | Clinical Queries                                                                                                    | <u>E-Utilities</u>                                                                                   |

#### M.shirazi Pubmed seminar

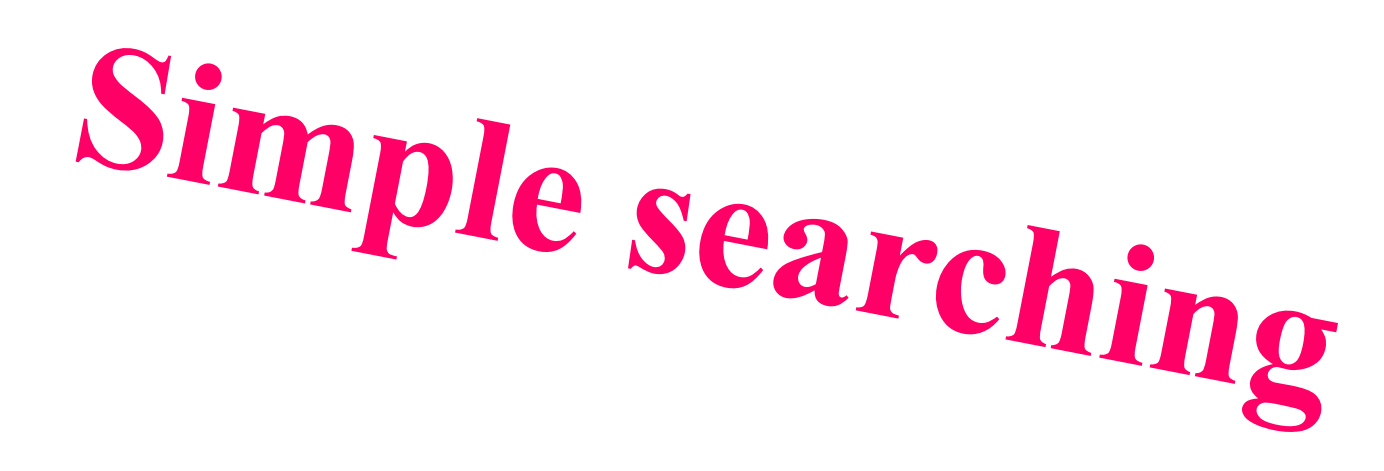

| S Home - PubMed - NCBI × 0 5                                     | copus - Document see X   | D Mt       | pt://www.scopus.com ×                                                      |                              | (nates garaing)      | 6 X  |   |
|------------------------------------------------------------------|--------------------------|------------|----------------------------------------------------------------------------|------------------------------|----------------------|------|---|
| ← → C • https://www.ncbi.nlr                                     | m.nih.gov/pubmed/        |            |                                                                            |                              | -                    | 2 ☆  | 1 |
| 🔢 Apps 📋 🖪 Suggested Sites 🚺 V                                   | Veb Slice Gallery 🧧 Impo | orted From | E 📋 دروازدیرنافت شرکت تجار 🕐 File:Electronic Prescrii 💋 antivirus - Ask.co | m Se 📙 Timported From TE (1) | Imported From IE (2) |      |   |
| S NCBI Resources                                                 | 🛛 How To 🗹               |            |                                                                            |                              | Sign in to I         | NCBI |   |
| Pub Med.gov                                                      | PubMed                   | •          |                                                                            |                              | Search               |      |   |
| US National Library of Medicine<br>National Institutes of Health |                          |            | Advanced                                                                   |                              |                      | Help |   |

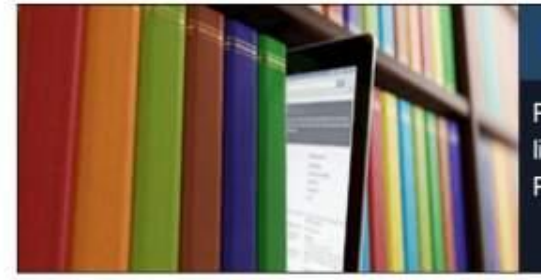

#### PubMed

PubMed comprises more than 26 million citations for biomedical literature from MEDLINE, life science journals, and online books. Citations may include links to full-text content from PubMed Central and publisher web sites.

| Using PubMed             | PubMed Tools            | More Resources             |  |
|--------------------------|-------------------------|----------------------------|--|
| PubMed Quick Start Guide | PubMed Mobile           | MeSH Database              |  |
| Full Text Articles       | Single Citation Matcher | Journals in NCBI Databases |  |
| PubMed FAQs              | Batch Citation Matcher  | Clinical Trials            |  |

# How do I search PubMed?

- I. Identify the key concepts for your search.
- 2. Enter the terms (or key concepts) in the search box.
- 3. Press enter key, or click GO.

Example:What role does Epstein-Barr Virus (EBV) have in cervix cancer?

The key concepts are: Epstein-Barr Virus (EBV) Cervix cancer A spell checking feature suggests alternative spellings for PubMed search terms that may include misspellings.

Additional search options are available in the tabs, located directly beneath the search box. e.g. misspellings.

To modify your current search, change your search terms in the search box or in Details.

#### **Additional search options**

| S infomation - PubMed - N x                                         | Scopus - Document sean 🗙 🕐 http     | s://www.scopus.com: X                                                                                   | mahbeik@gma1 0       |
|---------------------------------------------------------------------|-------------------------------------|----------------------------------------------------------------------------------------------------|----------------------|
| $\leftrightarrow$ $\rightarrow$ C $\blacksquare$ https://www.ncbi.n | nlm.nih.gov/pubmed/?term=infoma     | tion                                                                                                    | @.☆ :                |
| 🔛 Apps 🗋 📘 Suggested Sites 🚺                                        | Web Slice Gallery 📙 Imported From I | E 📋 مروازه پرناخت شرکت تجاره W File:Electronic Prescrit 💋 antivirus - Ask.com Se 📒 Imported From IE (1) | Imported From IE (2) |
| S NCBI Resources                                                    | 🗹 How To 🗹                          |                                                                                                    | Sign in to NCBI      |
| Pub Med.gov                                                         | PubMed 🔻                            | informaț                                                                                                | 8 Search             |
| US National Library of Medicine<br>National Institutes of Health    |                                     | health information                                                                                      | Help                 |
|                                                                     |                                     | information                                                                                             |                      |
| Article types                                                       | Format: Summary - S                 | information technology                                                                                  | <u>ters</u>          |
| Clinical Trial<br>Review                                            |                                     | information system                                                                                      |                      |
| Customize                                                           | Search results                      | nursing informatics                                                                                     | earch 🖻              |
| Text                                                                | Items: 1 to 20 of 28                | information systems                                                                                     | ition specialists-   |
| availability                                                        |                                     | health informatics                                                                                      | osp Pharm. 1975]     |
| Abstract                                                            | 🚖 Did you mean: <u>info</u>         | patient information                                                                                     | See more             |
| Free full text<br>Full text                                         | IBeing online wit                   | information seeking                                                                                     |                      |
| P. d. M. d                                                          | 1. problematic inter                | health information technology                                                                           |                      |
| Commons                                                             | Prievara DK, Piko                   | information processing                                                                                  |                      |
| Reader comments                                                     | Psychiatr Hung. 201                 | information exchange                                                                                    | •                    |
| Trending articles                                                   | PMID: 27244870<br>Similar articles  | information needs                                                                                       |                      |
| Publication                                                         |                                     | medical informatics                                                                                     |                      |
| scopus (3).bib                                                      | scopus (2).bib                      | scopus (1).bib                                                                                          | Show all             |

#### **Suggests alternative spellings**

| S infomation - PubMed - N x                                                      | Scopus - Document sean 🗙 🎦 https://www.scopus.com 🗙                                                   | mahbeik@gmai 0                                                            |
|----------------------------------------------------------------------------------|----------------------------------------------------------------------------------------------------|---------------------------------------------------------------------------|
| $\leftrightarrow$ $\rightarrow$ C $\blacksquare$ https://www.ncbi.r              | nlm.nih.gov/pubmed/?term=infomation                                                                   | @☆ :                                                                      |
| 🔛 Apps 🌓 🚺 Suggested Sites 🚺                                                     | W File:Electronic Prescrit: 💋 antivirus - Ask.com Se 📒 Imported F                                     | rom IE (1) 📃 Imported From IE (2)                                         |
| S NCBI Resources                                                                 | ☑ How To ☑                                                                                            | Sign in to NCBI                                                           |
| Publiced.gov<br>US National Library of Medicine<br>National Institutes of Health | PubMed  Create RSS Create alert Advanced                                                              | Search<br>Help                                                            |
| Article types<br>Clinical Trial                                                  | Format: Summary - Sort by: Most Recent - Send to -                                                    | Filters: <u>Manage Filters</u>                                            |
| Review<br>Customize                                                              | Search results                                                                                        | Titles with your search  Terms                                            |
| Text<br>availability                                                             | Items: 1 to 20 of 28          Prev         Page         1         of 2         Next >         Last >> | Letter: Drug infomation specialists-<br>an endang [Am J Hosp Pharm. 1975] |
| Abstract<br>Free full text                                                       | ★ Did you mean: <i>information</i> (1052998 items)                                                    | See more                                                                  |
| Full text                                                                        | [Being online without a purpose study of background variables of<br>problematic internet used         |                                                                           |
| PubMed                                                                           | Priovera DK, Bitá B                                                                                   | Find related data                                                         |
| Commons                                                                          | Pilevala DR, Piko B.<br>Psychiatr Hung, 2016:31(2):146-56, Hungarian,                                 | Database: Select v                                                        |
| Reader comments<br>Trending articles                                             | PMID: 27244870<br>Similar articles                                                                    | Find items                                                                |
| Publication                                                                      |                                                                                                    |                                                                           |
| scopus (3).bib                                                                   | scopus (2).bib ^ Scopus (1).bib ^                                                                     | Show all                                                                  |

### How do I search by author?

 Enter the author's last name plus initials without punctuation in the search box and click Go.

Example: **Shakiba B** 

- If you only know the author's last name, use the author search field tag [au].
   Example:
   Irani [Au]
- . If an author name includes only stopwords, use the author search Tield tag [au] to search in combination with other terms, e.g., just

by[au] seizure

# Notes:

Full author names may be searched for citations published from 2002 forward if the full author name is available in the article. Enter a full author name in natural or inverted order, e.g., julia s wong OR wong julia s.

Use the [au] search tag if the author name is also a subject term, e.g., moran a [au]. If you do not use the [au] search tag, moran a will search as "moran A"[Substance Name] OR moran a [Text Word].

Author names are automatically truncated to account for varying initials and designations such as Jr. To turn off the truncation, use double quotes around the author's name with the author search field tag [au], e.g., "smith j" [au].

# How do I search by journal name?

 Enter the journal name or abbreviation in the search box.

Example

To search for articles about drosophila in the journal Molecular Biology of the Cell enter the following in the search box:

molecular biology of the cell drosophila

 Click Advanced to use the search builder, and then select Journal from the All Fields menu. The journal search box includes an autocomplete feature.

# How do I search by journal name?(تعداد مقالات ژورنال در پابمد)

|   | C Manana            |                | _                                     |                                 |                            |                          |                      |                      |                        |   |
|---|---------------------|----------------|---------------------------------------|---------------------------------|----------------------------|--------------------------|----------------------|----------------------|------------------------|---|
| ÷ | $+$ $\rightarrow$ C | https://www    | ncbi.nlm.nih.gov/pubmed/advanced      |                                 |                            |                          |                      |                      | @ ☆                    | : |
|   | Apps 🗋              | Suggested Site | 😧 🚺 Web Slice Gallery 📃 Imported From | دروازه پرناخت شرکت تجارا 📋 n IE | W File:Electronic Prescrib | 💋 antivirus - Ask.com Se | Imported From IE (1) | Imported From IE (2) |                        |   |
|   | S NC                | BI Resour      | ces 🗹 How To 🗹                        |                                 |                            |                          |                      |                      | <u>Sign in to NCBI</u> | ŕ |
|   | Publ                | Med Home       | More Resources 🔻 H                    | elp                             |                            |                          |                      |                      |                        |   |

#### PubMed Advanced Search Builder

| "international journal of medi | [Journal]                                             |   |   |                 |
|--------------------------------|-------------------------------------------------------|---|---|-----------------|
| Edit                           |                                                       |   |   | Clear           |
| Builder                        |                                                       |   |   |                 |
| Journal                        | <ul> <li>international journal of medi</li> </ul>     | 0 |   | Show index list |
| AND V All Fields               | International journal of medical informatics          | 6 | 0 | Show index list |
|                                | International journal of medical microbiology : IJMM  |   |   |                 |
| Search or Add to history       | Zentralblatt für Bakteriologie : international journa |   |   |                 |
|                                | International journal of medical sciences             |   |   |                 |
|                                | The international journal of medical robotics + co    |   |   |                 |

International journal of medicinal mushrooms

1.12.4

. ... . . . . . .

You Tube Tutorial

# **ISSN Or Journal name**

| S "2008-5842"[Journal] - P ×                                     | Electronic Physician Jour X                                                                                                    | mahbek@gmait                     |
|------------------------------------------------------------------|----------------------------------------------------------------------------------------------------|----------------------------------|
| ← → C 🔒 https://www.ncbi.                                        | nlm.nih.gov/pubmed?term="2008-5842"%5BJournal%5D                                                                                                    | Q \$                             |
| 🖬 Apps 🌓 🚺 Suggested Sites 🚺                                     | W FileElectronic Prescrii 🧔 antivirus - Ask.com Sr 📒 Imported Fr                                                                                                    | om IE (1) 🧧 Imported From IE (2) |
| S NCBI Resources                                                 | 🗹 How To 🕑                                                                                                    | Sign in to NCBI                  |
| Pub Med.gov                                                      | PubMed • "2008-5842"[Journal]                                                                                                    | Search                           |
| US National Library of Medicine<br>National Institutes of Health | Create RSS Create alert Advanced                                                                                                    | Help                             |
| Article types<br>Clinical Trial                                  | Format: Summary - Sort by: Most Recent - Send to -                                                                                                    | Filters: Manage Filters          |
| Review<br>Customize                                              | Search results                                                                                                    | Find related data                |
| Text<br>availability                                             | Items: 1 to 20 of 385         << First         < Prev         Page         1         of 20         Next>         Last>>>                                                              | Find items                       |
| Free full text<br>Full text                                      | <ul> <li><u>A Systematic Review of Anti-malarial Properties, Immunosuppressive</u></li> <li><u>Properties, Anti-inflammatory Properties, and Anti-cancer Properties of</u></li> </ul> |                                  |
| PubMed<br>Commons<br>Reader comments<br>Trending articles        | Artemisia Annua.<br>Alesaeidi S, Miraj S.<br>Electron Physician. 2016 Oct 25;8(10):3150-3155. Review.<br>PMID: 27957318 Free PMC Article<br>Similar articles                          | Search details                   |
| Publication dates                                                | Mandibular Subcondylar Fractures: A Review on Treatment Strategies                                                                                                    | 4                                |

### How do I find a specific citation?

- I have some information such as the author, journal name and the year the article was published.
- Enter the information in the search box and the PubMed citation sensor will automatically analyze the search for citation information.
- Alternatively, use the Single Citation Matcher to Tind citations with a Till-in-the-blank format:
- I. Click Single Citation Matcher from the PubMed homepage. 2. Enter the information you have in the Till-in-the-blank boxes. 3. Click Go.

### Single Citation Matcher مثلا تعداد مقالات یک نویسنده در یک

| S Home-1       | PubMed - NCBI X                              | ectronic Physician Jour X |              | matters @gmat                                                                                                    | 0    | x |
|----------------|----------------------------------------------|---------------------------|--------------|----------------------------------------------------------------------------------------------------|------|---|
| e ∋ c          | https://www.ncbi.nlr                         | m.nih.gov/pubmed/         |              |                                                                                                    | @.☆  | : |
| III Apps 🗋     | Suggested Sites 🚺 V                          | /eb Slice Gallery 📒 Impo  | orted From I | : [] بروازه برنافت غرکت تجار W FileElectronic Prescri 🥏 antivirus - Ask.com S: 📒 Imported From IE (1) 📒 Imported From IE (2) |      |   |
| Pub            | Med.gov                                      | PubMed                    | •            | Search                                                                                                    |      |   |
| US National In | al Library of Medicine<br>stitutes of Health |                           |              | Advanced                                                                                                    | Help |   |

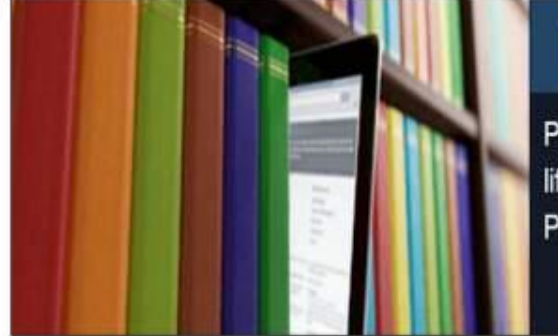

#### PubMed

PubMed comprises more than 26 million citations for biomedical literature from MEDLINE, life science journals, and online books. Citations may include links to full-text content from PubMed Central and publisher web sites.

#### Using PubMed

PubMed Quick Start Guide

Full Text Articles

PubMed FAQs

PubMed Tutorials

New and Noteworthy

#### PubMed Tools

PubMed Mobile

Single Citation Matcher

Batch Citation Matcher

Clinical Queries

**Topic-Specific Queries** 

#### More Resources

MeSH Database

Journals in NCBI Databases

**Clinical Trials** 

E-Utilities (API)

LinkOut

#### **Single Citation Matcher**

| A REAL PROPERTY AND                                                                                                    | CALIFORNIA IN A DESCRIPTION OF                            |                     | 100                        |                             |                 |
|----------------------------------------------------------------------------------------------------|-----------------------------------------------------------|---------------------|----------------------------|-----------------------------|-----------------|
| E https://www.ncbi.nlm.nih.g                                                                                                    | ov/pubmed/citmatch/                                       | S XDB-Q             | Advanced search - PubMed 😣 | PubMed Single Citation Ma × | fi 🖈            |
| Image ▼ Safet Image ▼ Safet Image | y + Tools + 🖗 + 🎤 🕼 🚉 🗖<br>How To 🗹                       |                     |                            |                             | Sign in to NCBI |
| PubMed Single C<br>Use this tool to find PubM                                                                                                    | itation Matcher<br>led citations. You may omit any field. |                     |                            |                             |                 |
| Journal Help                                                                                                    | Electronic Physician                                      |                     |                            |                             |                 |
| Date                                                                                                    | (month and day                                            | are optional)       |                            |                             |                 |
| Details                                                                                                    | Volume Issue                                              | First page          |                            |                             |                 |
| Author name He                                                                                                    | P                                                         |                     |                            |                             |                 |
| Limit authors                                                                                                    | Only as first author                                      | Only as last author |                            |                             |                 |
| Title words                                                                                                    |                                                           |                     |                            |                             |                 |
| Search                                                                                                    | Clear form                                                |                     |                            |                             |                 |
|                                                                                                    | <u>5152 10111</u>                                         |                     |                            |                             |                 |
|                                                                                                    |                                                           |                     |                            |                             |                 |
| You are here: NCBI > Literature                                                                                                    | > PubMed                                                  |                     |                            |                             | Support Center  |
| GETTING STARTED                                                                                                    | RESOURCES                                                 | POPULAR             | FEATURED                   | NCBI INFORMATIO             | N               |
| NCBI Education                                                                                                    | Chemicais & Bioassays                                     | PuoMed              | Genetic Testing Regist     | ry About NCBI               |                 |
| NCBI Help Manual                                                                                                    | Data & Software                                           | BubMed Castral      | PubMed Health              | Research at NGBI            |                 |
| Training & Tutorials                                                                                                    | Domaine & Structures                                      | DubMed Health       | Deferance Secuences        | NCRI FTD City               |                 |
| Franking & Futurials                                                                                                    | Cases & Europealer                                        | PUMIEU REBUI        | Cons Eustralia Cons        | HUDIFIP SID                 |                 |

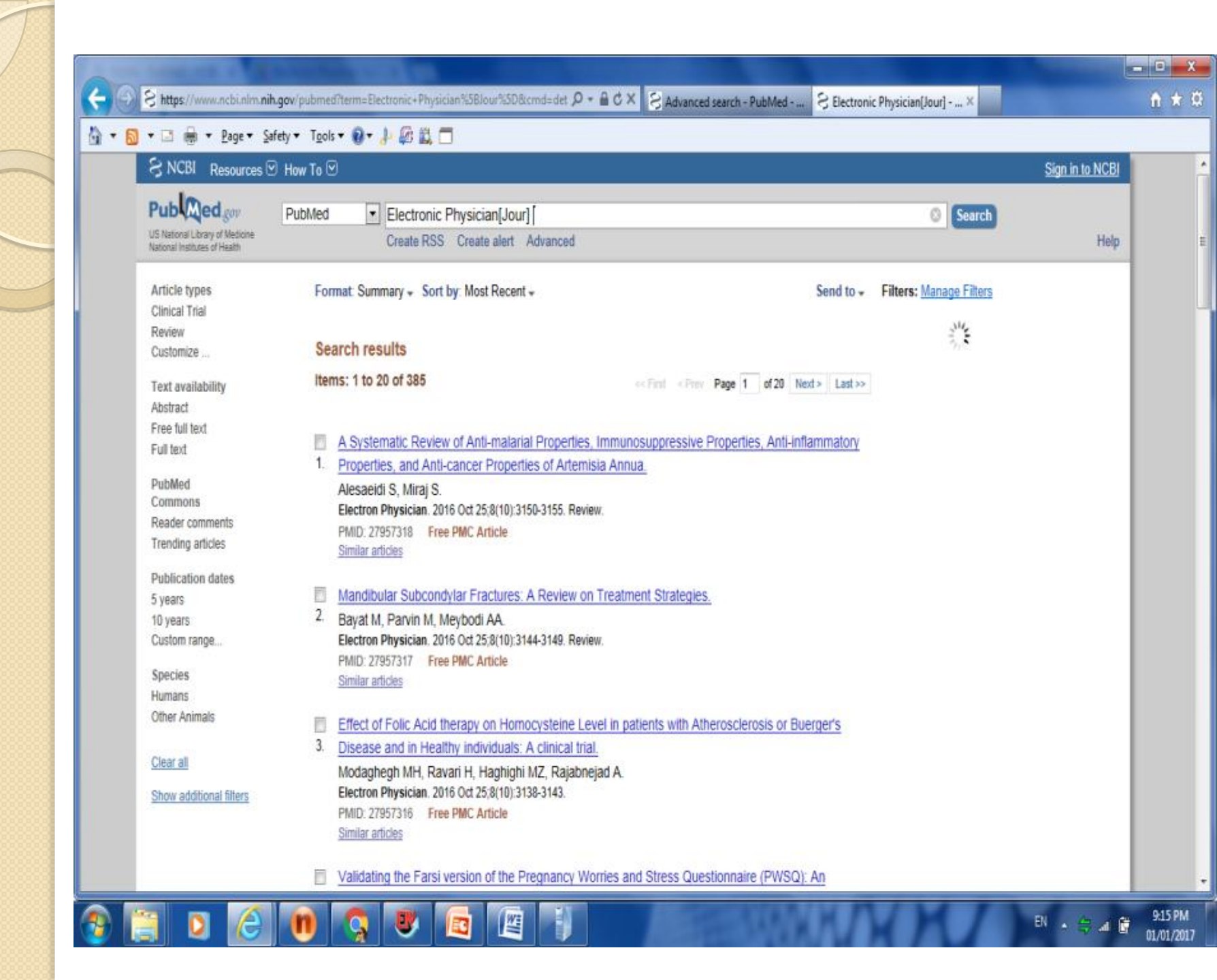

#### **Anatomy of the Summary** Results Policy Issues in the Development and Adoption of Biomarkers for Molecularly $\Box$ 1. Targeted Cancer Therapies: Workshop Summary. National Cancer Policy Forum, Board on Health Care Services, Institute of Medicine title Washington (DC): National Academies Press (US); 2015. Free Books & Documents PMID: 25855848 Similar articles journal title authors abbreviation Four-wave mixing experiments with extreme ultraviolet transient gratings. 2 Bencivenga F, Cucini R, Capotondi F, Battistoni A, Mincigrucci R, Giangfisostomi E, Gessini A, Manfredda M, Nikolov IP, Pedersoli E, Principi E, Svetha C, Parisse P, Casolari F, Danailov MB, Kiskinova M, Masciovecchio C. Nature. 2015 Apr 9;520(7546):205-8. doi: 10.1038/nature14341. PMID: 25855456 Similar articles

#### volume & issue

#### e-pagination

- Molecular imaging of angiogenesis after myocardial infarction by (111)In-
- DTPA-cNGR and (99m)Tc-sestamibi dual-isotope myocardial SPECT.

Hendrikx G, De Saint-Hubert M, Dijkgraaf I, Bauwens M, Douma K, Wierts R, Pooters I, Van den Akker NM, Hackeng TM, Post MJ, Mottaghy FM. EJNMMI Res. 2015 Jan 28;5:2. doi: 10.1186/s13550-015-0081-7. eCollection 2015. PMID: 25853008 Free PMC Article Similar articles publicaton date

#### How do I display an abstract? Click the title of the article to see the abstract. "No abstract available" is indicated on citations without an abstract.

| SINCER Resources                                               | M How to ♥                                                                                                    | Sign in to NCB |
|----------------------------------------------------------------|----------------------------------------------------------------------------------------------------|----------------|
| Pub Med.gov                                                    | PubMed                                                                                                    | Search         |
| S National Library of Medicine<br>ational Institutes of Health | Create RSS Create alert Advanced                                                                                                    | Help           |
| Article types                                                  | Format: Summary - Sort by: Most Recent - Send to - Filters: Manage Fil                                                                        | Iters          |
| Review                                                         | 21/2                                                                                                    |                |
| ustomize                                                       | Search results                                                                                                    |                |
| ext<br>vailability                                             | Items: 1 to 20 of 18407 <<< First < Prov Page 1 of 921 Next > Last >>                                                                         |                |
| bstract                                                        |                                                                                                    |                |
| ree full text                                                  | Readability of Online Sources Regarding Meniscal Tears.                                                                                       |                |
| ull text                                                       | <ol> <li>Hodax JD, Baird GL, McBride T, Owens BD.<br/>J Knee Surg. 2016 Dec 30. doi: 10.1055/s-0036-1598009. [Epub ahead of print]</li> </ol> |                |
| ubMed<br>ommons                                                | PMID: 28038475                                                                                                    |                |
| eader comments                                                 | Similar and les                                                                                                    |                |
| rending articles                                               | Information sources and knowledge on vaccination in a population from                                                                         |                |
| ublication                                                     | 2. southern Italy: The ESCULAPIO project.                                                                                                    |                |
| ates                                                           | Tabacchi G. Costantino C. Cracchiolo M. Ferro A. Marchese V. Napoli G.                                                                        |                |
| dates<br>5 vears                                               | Tabacchi G, Costantino C, Cracchiolo M, Ferro A, Marchese V, Napoli G,                                                                        |                |

| 🗧 Randomised feasibility st 🗙 💋 doi-guidelines.pdf 🛛 🗶 🚺                                                                                                    | mahbeik@gmail                                                         | 0 X                 |
|----------------------------------------------------------------------------------------------------|-----------------------------------------------------------------------|---------------------|
| ← → C  https://www.ncbi.nlm.nih.gov/pubmed/28031210                                                                                                    | Q                                                                     | \ ☆ :               |
| 🔛 Apps 🖞 🖢 Suggested Sites 🚺 Web Slice Gallery 📙 Imported From IE 🖞 دروازه پرداخت شرکت تجاره 🖞 W File:Electronic Prescrib 🧔 antivirus - Ask.com Se 📙 Imported Fro                                         | om IE (1) 📙 Imported From IE (2)                                      |                     |
| S NCBI Resources 🗹 How To 🗹                                                                                                    | <u>Sign in to N</u>                                                   | <u>CBI</u>          |
| Publed gov PubMed                                                                                                    | Search                                                                |                     |
| US National Library of Medicine<br>National Institutes of Health Advanced                                                                                                    | ł                                                                     | Help                |
| Format: Abstract - Send to -                                                                                                    |                                                                       |                     |
|                                                                                                    | Full text link                                                        |                     |
| BMJ Open. 2016 Dec 28;6(12):e013401. doi: 10.1136/bmjopen-2016-013401.                                                                                                    | BMI Free                                                              |                     |
| Randomised feasibility study of a novel experience-based internet intervention                                                                                                    | Full Text                                                             |                     |
| to support self-management in chronic asthma.                                                                                                    | O                                                                     |                     |
| Newhouse N', Martin A', Jawad S <sup>2</sup> , Yu LM <sup>2</sup> , Davoudianfar M <sup>2</sup> , Locock L', Ziebland S', Powell J'.                                                                      | Save items                                                            |                     |
| Author information                                                                                                    | Add to Favorites                                                      |                     |
| Abstract                                                                                                    |                                                                       |                     |
| <b>OBJECTIVE:</b> To determine the feasibility of a randomised controlled trial (RCT) assessing the effects of an experience-based website as a resource for the self-management of chronic asthma.       | Similar articles                                                      |                     |
| <b>DESIGN AND SETTING:</b> Feasibility, single-blind RCT in 2 regions of England. Randomisation used computer-generated random number sequence in a 1:1 ratio, after baseline data collection, to website | Findings from a pilot Randomised<br>trial of an Asthma I [BMJ Open. 2 | d<br>2016]          |
| access for 2 weeks.                                                                                                    | A novel experience-based internet                                     | et                  |
| PARTICIPANTS: Adults (age ≥18 years), with clinically diagnosed asthma as coded in their primary care                                                                                                    | interventio [BMC Public Health. 2                                     | .016]               |
| electronic record, prescribed inhaled corticosteroids for at least 3 months in the previous year, were                                                                                                    | Structured, intensive education                                       | :29 PM<br>/01 /2017 |

-

# How can I save my results?

There are several ways to save PubMed search results including using the **Clipboard** to save citations temporarily and My NCBI Collections to save indefinitely.

- 1. Click the check box to the left of the citations you want to save.
- 2. From Send to, select Clipboard.
- 3. To display the items in the clipboard, click the Clipboard items link.

### Send to / Clipboard

| NCBI Resources                                                 | 🗹 How To 🗹           |                                 |                        |            |                          | Sign in to NCB |
|----------------------------------------------------------------|----------------------|---------------------------------|------------------------|------------|--------------------------|----------------|
| ub Med.gov                                                     | PubMed 🔻             | health information inter        | net                    |            | 0                        | Search         |
| S National Library of Medicine<br>ational Institutes of Health |                      | Create RSS Create alert         | Advanced               |            |                          | Help           |
| Article types                                                  | Format: Summary -    | Sort by: Most Recent -          |                        | Send to -  | Filters: Manage Fil      | ters           |
| Clinical Trial                                                 |                      |                                 | Choose Destinatio      | on         |                          |                |
| leview                                                         | Search regulte       |                                 | File                   | Clipboard  | d                        |                |
| Justomize                                                      | ocarcinicouns        |                                 | Collections            | E-mail     |                          | 11.            |
| ext                                                            | Items: 1 to 20 of 18 | 1407 Selected: 2                | Order                  | My Biblio  | graphy                   | and the fi     |
| vailability                                                    |                      | << First < Pre                  | Citation manager       |            |                          |                |
| bstract                                                        | Peodobility of (     | Online Sources Reporting        |                        |            |                          |                |
| ree full text                                                  | 1 Heday ID Being     | Jilline Sources Regarding       | Add 2 items.           |            |                          |                |
| ull text                                                       | Hodax JD, Bair       | a GL, McBride T, Owens Bl       |                        | 1          |                          | Download CS    |
| PubMed                                                         | PMID: 28038475       | 5 Dec 50. doi: 10.1055/5-0056-1 | Add to Clipboard       |            |                          |                |
| ommons                                                         | Similar articles     |                                 |                        |            | DUC Images ass           | the for        |
| leader comments                                                |                      |                                 |                        |            | health information       | internet       |
| rending articles                                               | Information so       | ources and knowledge on v       | vaccination in a popul | ation from | noutri monnuton          | momor          |
| ublication                                                     | 2. southern Italy:   | The ESCULAPIO project.          |                        |            | In all these Participan  |                |
| atos                                                           | -                    |                                 |                        |            | (magnetic and the second |                |

### For other save option

- Saving and Managing Searches
- Saving Citations as a Text File
- Exporting Citations to a Citation Management Program

# Sign in to NCBI

| C https://www.ncbi.nlm.nih.gov/account/?back_url=https%3A%2F%2Fwww.ncb                | i.nlm.nih.gov%2Fsites%2Fmyncbi%2Fsearches%2Fsave%3Fdb%3Dpubmed%26qk%3D15                                                                                                    |
|---------------------------------------------------------------------------------------|----------------------------------------------------------------------------------------------------|
| s 🗋 🐌 Suggested Sites 🚺 Web Slice Gallery 📒 Imported From IE 🗈 واز ډېرناخت شرکت تجار. | س W File:Electronic Prescrit: 🧔 antivirus - Ask.com Se 📒 Imported From IE (1) 📒 Imported From IE (2)                                                                                                    |
| S NCBI Resources 🕑 How To 🕑                                                           | Sign in to NCBI                                                                                                    |
|                                                                                       |                                                                                                    |
|                                                                                       |                                                                                                    |
| Sign in to NCBI                                                                       | My NCRI retains user information and database preferences to provide customized                                                                                                    |
| Last signed in from this computervise Couple                                          | services for many NCBI databases.                                                                                                    |
| Last signed in non tins computer via. <u>Solutie</u>                                  | Val Time IN/ MCBI Chandaur                                                                                                    |
| Sign in with                                                                          | THE INTICOLOGICAL                                                                                                    |
|                                                                                       | My NCBI features include:                                                                                                    |
|                                                                                       | Save searches & automatic e-mail alerts     Display format preferences                                                                                                    |
| See more 3rd party sign in options                                                    | Filter options                                                                                                    |
|                                                                                       | My Bibliography & NIH public access policy compliance     Solution of the solution of the solution of the |
| OR                                                                                    | Sciency, a researcher bioskeich profile service     Highlighting search terms                                                                                                    |
| Sign in directly to NCBI                                                              | <ul> <li>Recent activity searches &amp; records for 6 months</li> </ul>                                                                                                    |
|                                                                                       | <ul> <li>LinkOut, document delivery service &amp; outside tool selections</li> </ul>                                                                                                    |
| NCBI Username                                                                         | NUL funded investigator?                                                                                                    |
| Password                                                                              | Win futured investigator r                                                                                                    |
| Keep me signed in                                                                     | Extramural NIH-funded investigators looking for NIH Public Access Compliance tools                                                                                                    |
|                                                                                       | can sign in with either lenk commons or "NiH Login". Use your eRA Commons<br>credentials on the subsequent sign in page. Once signed in, navigate to the My                                                                                                    |
| Sign In                                                                               | Bibliography section.                                                                                                    |
| Forgot NCBI username or password?                                                     | Documentation for using these features is located in the Managing Compliance to the                                                                                                    |
| Register for an NCBI account                                                          | NIH Public Access Policy section of the NCBI Help Manual.                                                                                                    |
|                                                                                       | Information about the NIH Public Access Policy is located at                                                                                                    |
|                                                                                       | https://publicaccess.nih.gov.                                                                                                    |
|                                                                                       |                                                                                                    |

#### **Saving and Managing Searches**

| S health information - Pub X S My NCBI                                                                                 | - Home X                                                                                                    | mahbeik@gmail                                                                                                    | _ 0 X |
|----------------------------------------------------------------------------------------------------|----------------------------------------------------------------------------------------------------|----------------------------------------------------------------------------------------------------|-------|
| ← → C 🏻 https://www.ncbi.nlm.nih.g                                                                                     | ov/pubmed/?term=health+information                                                                                                    |                                                                                                    | ☆ :   |
| 🗰 Apps 🗋 🕟 Suggested Sites 🚺 Web Slice                                                                                 | e Gallery 📙 Imported From IE 📋 بريافت شركت تجاره File:Electronic Prescrib 🛯 🖉 antivirus - Ask.com Se 📒 Imp                                                                                                    | ported From IE (1) 📃 Imported From IE (2)                                                                                                    |       |
| S NCBI Resources 🕑 How T                                                                                               | ⊙ oī                                                                                                    | <u>mahbeik@gmail.com My NCBI Sign Out</u>                                                                                                    | 4     |
| Publiced.gov<br>US National Library of Medicine<br>National Institutes of Health                                       | Med    health information    Create RSS Create alert Advanced                                                                                                    | Search Help                                                                                                    |       |
| Article types<br>Clinical Trial<br>Review<br>Customize                                                                 | Format: Summary - Sort by: Most Click to create an email alert for this search Search results Search results                                                                                                    | Clipboard: <u>2 items</u><br>Filters: <u>Manage Filters</u>                                                                                                    |       |
| Text availability<br>Abstract<br>Free full text<br>Full text<br>PubMed Commons<br>Reader comments<br>Trending articles | Items: 1 to 20 of 334422       <                                                                                                    | Results by year                                                                                                    |       |
| Publication dates<br>5 years<br>10 years<br>Custom range<br>Species<br>Humans<br>Other Animals                         | <ul> <li>Mindfulness practice as a teaching-learning strategy in higher education: A qualitative exploratory</li> <li>pilot study.</li> <li>Schwind JK, McCay E, Beanlands H, Schindel Martin L, Martin J, Binder M.</li> <li>Nurse Educ Today. 2016 Dec 22;50:92-96. doi: 10.1016/j.nedt.2016.12.017. [Epub ahead of print]</li> <li>PMID: 28038370</li> <li>Similar articles</li> </ul>                                                                                                    | Related searches       Image: Comparison of the search of the search of th |       |
| <u>Clear all</u><br>Show additional filters                                                                            | <ul> <li>Winner's Curse Correction and Variable Thresholding Improve Performance of Polygenic Risk</li> <li>Modeling Based on Genome-Wide Association Study Summary-Level Data.</li> <li>Shi J, Park JH, Duan J, Berndt ST, Moy W, Yu K, Song L, Wheeler W, Hua X, Silverman D, Garcia-</li> </ul>                                                                                                    | online health information                                                                                                    |       |
| https://www.ncbi.nlm.nih.gov/sites/myncbi/searches/s                                                                   | Closas M, Hsiung CA, Figueroa JD, Cortessis VK, Malats N, Karagas MR, Vineis P, Chang IS, Lin D,<br>Zhou B, Seow A, Matsuo K, Hong YC, Caporaso NE, Wolpin B, Jacobs E, Petersen GM, Klein AP, Li<br>D, Risch H, Sanders AR, Hsu L, Schoen RE, Brenner H; MGS (Molecular Genetics of Schizophrenia)<br>GWAS Consortium.; GECCO (The Genetics and Epidemiology of Colorectal Cancer Consortium).;<br>CAME OM/CDICL (Transdisciplinary Research in Cancer of the Lung) GWAS Consortium.;<br>save?db=pubmed&gk=15 | PMC images search for health information                                                                                                    |       |

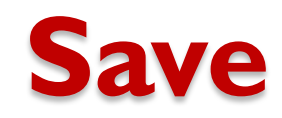

| S My                     | NCBI - | Saved Search: X                               | My NCBI - Home                  | ×                      |                           | A CONTRACTOR OF            | and the second second    |                      | mahbeik@g            | mai ( | JX  |
|--------------------------|--------|-----------------------------------------------|---------------------------------|------------------------|---------------------------|----------------------------|--------------------------|----------------------|----------------------|-------|-----|
| $\leftarrow \rightarrow$ | C      | https://www.ncbi.r                            | nlm.nih.gov/sites               | /myncbi/searches/sa    | ave?db=pubmed&qk=         | 15                         |                          |                      |                      |       | ☆ : |
| Apps                     | 6      | Suggested Sites 🚺                             | Web Slice Gallery               | Imported From IE       | وازه پرناخت شرکت تجارت 🚹  | W File:Electronic Prescrit | 💋 antivirus - Ask.com Se | Imported From IE (1) | Imported From IE (2) |       |     |
|                          |        | Your PubMed s                                 | earch                           |                        |                           |                            |                          |                      |                      |       | *   |
|                          |        | Name of saved se                              | arch: health info               | rmation                | ٢                         |                            |                          |                      |                      |       | ۰.  |
|                          |        | Search terms:                                 | ealth inform                    | ation                  |                           |                            |                          |                      |                      |       |     |
|                          |        |                                               |                                 |                        | Test search terms         |                            |                          |                      |                      |       |     |
|                          |        | Would you like e-m<br>No, thank<br>Yes, plear | ail updates of new<br>s.<br>se. | search results?        |                           |                            |                          |                      |                      |       |     |
|                          |        | E-mail: mahbeik                               | @gmail.com ( <u>chan</u>        | <u>ae</u> )            |                           |                            |                          |                      |                      |       |     |
|                          |        | Schedule:                                     |                                 |                        |                           |                            |                          |                      |                      |       |     |
|                          |        | Frequency:                                    | Monthly <b>T</b>                |                        |                           |                            |                          |                      |                      |       |     |
|                          |        | Which day?                                    | the first Sunday                | •                      |                           |                            |                          |                      |                      |       |     |
|                          |        | Formats:<br>Report format                     | Summary                         | ۲                      |                           |                            |                          |                      |                      |       |     |
|                          |        | Number of items:<br>Send at most              | 5 items 🔻                       | ] Send even when the   | re aren't any new results |                            |                          |                      |                      |       |     |
|                          |        | Any text you want                             | to be added at the              | top of your e-mail (op | tional):                  |                            |                          |                      |                      |       |     |

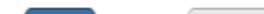

### • Use My NCBI to create an automatic e-mail update for searches

| 8 | S My NCBI -                                             | Home X S My NCBI - Home X                                                                                                    | _ 0 X |
|---|---------------------------------------------------------|----------------------------------------------------------------------------------------------------|-------|
|   | $\boldsymbol{\varepsilon}  \rightarrow  \boldsymbol{G}$ | https://www.ncbi.nlm.nih.gov/myncbi/                                                                                                    | ☆ :   |
|   | Apps 🗋                                                  | 🖕 Suggested Sites 👖 Web Slice Gallery 📒 Imported From IE 🌓 دروازه پرداخت شرکت تجار: 🕲 W File:Electronic Prescrib 💋 antivirus - Ask.com Se 📒 Imported From IE (1) 📒 Imported From IE (2)                                                                  |       |
|   | Ę                                                       | S NCBI Resources ☉ How To ☉ <u>mahbeik@gmail.com My NCBI</u> Sign_Out                                                                                                    |       |
|   |                                                         | My NCBI Customize this page   NCBI Site Preferences   Video Overview   Help                                                                                                    |       |
|   |                                                         | Search NCBI databases 🕒 🗶 Saved Searches                                                                                                    |       |
|   |                                                         | Search : PubMed  Vihat's New Last Searched                                                                                                    |       |
|   |                                                         | PubMed Searches                                                                                                    |       |
|   |                                                         | health information O today                                                                                                    |       |
|   |                                                         | Hint: clicking the "Search" button without any terms listed in the search box will transport you to that database's homepage.                                                                                                    |       |
|   |                                                         | Collections                                                                                                    |       |
|   |                                                         | My Bibliography Collection Name Items Settings/Sharing Type                                                                                                    |       |
|   |                                                         | Your bibliography contains no items                                                                                                    |       |
|   |                                                         | My Bibliography edit 0 O Private Standard                                                                                                    |       |
|   |                                                         | Other Citations edit 0 Other Standard                                                                                                    |       |
|   |                                                         | Recent Activity                                                                                                    |       |
|   |                                                         | Time         Database         Type         Term           1:24 RM         PubMed         search         health information                                                                                                    |       |
|   |                                                         | 1:23 PM PubMed search health information internet Filters for: PubMed                                                                                                    |       |
|   |                                                         | 12:59 PM     PubMed     record     Randomised feasibility study of a n     You do not have any active filters for this database.       12:59 PM     PubMed     record     Information sources and knowledge o     Add filters for the selected database. |       |

### Send to / file

| → C https://www.nct                                                                                                    | pi.nlm.nih.gov/pubmed/?cmd=historysearch&querykey=15                                                                                                    |     |
|----------------------------------------------------------------------------------------------------|----------------------------------------------------------------------------------------------------|-----|
| Apps 🗋 🕨 Suggested Sites                                                                                                    | 🛛 Web Slice Gallery 🗧 Imported From IE 🗈 دروازه پرناخت شرکت تجاره 🖤 File:Electronic Prescrib 🥔 antivirus - Ask.com Se 🔚 Imported From IE (1) 📒 Imported From IE (2)                                                                                                    |     |
| S NCBI Resource                                                                                                    | s ⊡ How To ⊡ <u>mahbeik@gmail.com</u> <u>My NCBI</u> <u>Sign C</u>                                                                                                    | ut  |
| Public discrete and the second second | PubMed     Image: Mealth Information     Image: Search       Create RSS     Create alert     Advanced     He                                                                                                    | эlp |
| Article types<br>Clinical Trial<br>Review                                                                                                    | Format: Summary - Sort by: Most Recent - Send to - Clipboard: 2 items Choose Destination                                                                                                    |     |
| Customize<br>Text availability<br>Abstract<br>Free full text                                                                                                    | Search results       Items: 1 to 20 of 334422       Selected: 3       Items: <a href="https://www.selected:selected:</td> <td>sv</td> | sv  |
| Full text<br>PubMed Commons<br>Reader comments<br>Trending articles                                                                                                    | <ul> <li>Readability of Online Sources Regarding Meniscal Tears.</li> <li>Hodax JD, Baird GL, McBride T, Owens BD.<br/>J Knee Surg. 2016 Dec 30. doi: 10.1055/s-0036-1598009. [Epub ahead of print]<br/>PMID: 28038475<br/>Similar articles Item in clipboard</li> <li>Download 3 items.</li> <li>Download 3 items.</li> <li>Format</li> <li>Summary (text) ▼</li> </ul>                                                                                                    |     |
| Publication dates<br>5 years<br>10 years<br>Custom range                                                                                                    | <ul> <li>Mindfulness practice as a teaching-learning strategy in higher educal</li> <li>pilot study.</li> <li>Schwind JK, McCay E, Beanlands H, Schindel Martin L, Martin J, Bin</li> </ul>                                                                                                    |     |
| Species<br>Humans<br>Other Animals                                                                                                    | PMID: 28038370<br><u>Similar articles</u>                                                                                                    |     |
| <u>Clear all</u><br>Show additional filters                                                                                                    | Available Filesholding improve Performance of Polygenic Risk      Modeling Based on Genome-Wide Association Study Summary-Level Data.      Shi J, Park JH, Duan J, Berndt ST, Moy W, Yu K, Song L, Wheeler W, Hua X, Silverman D, Garcia- Closas M, Hsiung CA, Figueroa JD, Cortessis VK, Malats N, Karagas MR, Vineis P, Chang IS, Lin D, Zhou B, Seow A, Matsuo K, Hong YC, Caporaso NE, Wolpin B, Jacobs E, Petersen GM, Klein AP, Li D, Risch H, Sanders AR, Hsiu J, Schoen RE, Brenner H: MGS (Molecular Genetics of Schizonbrenia)                                                                                                    | I)  |

# Exporting citations into citation management software

- In your search results, use the citation check boxes to select citations. To export all the citations do not select any citations.
- 2. From Send to, select Citation manager.
- 3. Import this saved Tile into your citation management program.

## Send to/ citation manager

| S health information - Publ ×                                                    | S My NCBI - Home × S My NCBI - Searches Setti ×                                                                                                    |                                                                                                    | mahbeik@gmail                   | - 0 X |
|----------------------------------------------------------------------------------|----------------------------------------------------------------------------------------------------|----------------------------------------------------------------------------------------------------|---------------------------------|-------|
| ← → C P https://www.nd                                                           | cbi.nlm.nih.gov/pubmed/?cmd=historysearch&querykey=15                                                                                                    |                                                                                                    |                                 | ☆ :   |
| 🗰 Apps  🗈 🕟 Suggested Sites                                                      | 😰 Web Slice Gallery 📒 Imported From IE 🌓 دروازه پرنافت فرکت تبار 🗰 Web Slice Gallery                                                                                                    | ib 💋 antivirus - Ask.com Se 📙 Imported From IE (1) 📙                                                                                                    | Imported From IE (2)            |       |
| S NCBI Resource                                                                  | es 🗹 How To 🗹                                                                                                    | <u>mahbeik@gma</u>                                                                                                    | <u>ail.com My NCBI Sign Out</u> |       |
| Publiced.gov<br>US National Library of Medicine<br>National Institutes of Health | PubMed         Image: Mealth information           Create RSS         Create alert                                                                                                    | Sea                                                                                                    | <b>rch</b><br>Help              |       |
| Article types<br>Clinical Trial<br>Review                                        | Format: Summary - Sort by: Most Recent -                                                                                                    | Send to   Clipboard: <u>2 it</u> Choose Destination                                                                                                    | ems<br>s                        |       |
| Customize<br>Text availability<br>Abstract<br>Free full text                     | Search results Items: 1 to 20 of 334422 Selected: 3 <<< First < Prev                                                                                                    | <ul> <li>File</li> <li>Clipboard</li> <li>Collections</li> <li>E-mail</li> <li>Order</li> <li>My Bibliography</li> <li>Citation manager</li> </ul>                                       | Download CSV                    |       |
| Full text<br>PubMed Commons<br>Reader comments<br>Trending articles              | <ul> <li>Readability of Offinite Sources Regarding Methical rears.</li> <li>Hodax JD, Baird GL, McBride T, Owens BD.<br/>J Knee Surg. 2016 Dec 30. doi: 10.1055/s-0036-1598009. [Epub ahead of print]<br/>PMID: 28038475<br/>Similar articles tem in cliphoard</li> </ul>                                                                                                    | Generate a file for use with external citation<br>management software.<br>Download 3 citations.                                                                                          | h for health                    |       |
| Publication dates<br>5 years<br>10 years<br>Custom range<br>Species<br>Humans    | <ul> <li>Mindfulness practice as a teaching-learning strategy in higher educa</li> <li>pilot study.</li> <li>Schwind JK, McCay E, Beanlands H, Schindel Martin L, Martin J, Bin<br/>Nurse Educ Today. 2016 Dec 22;50:92-96. doi: 10.1016/j.nedt.2016.12.017. [Ep<br/>PMID: 28038370</li> </ul>                                                                                                    | Create File                                                                                                    |                                 |       |
| Other Animals<br><u>Clear all</u><br><u>Show additional filters</u>              | <ul> <li>Winner's Curse Correction and Variable Thresholding Improve Performance</li> <li>Modeling Based on Genome-Wide Association Study Summary-Lev</li> <li>Shi J, Park JH, Duan J, Berndt ST, Moy W, Yu K, Song L, Wheeler W Closas M, Hsiung CA, Figueroa JD, Cortessis VK, Malats N, Karagas Zhou B, Seow A, Matsuo K, Hong YC, Caporaso NE, Wolpin B, Jacol D, Cortes M, Hong M, Matsuo K, Hong YC, Caporaso NE, Wolpin B, Jacol D, Cortes M, Hong M, Matsuo K, Hong YC, Caporaso NE, Wolpin B, Jacol D, Cortes M, Hong M, Matsuo K, Hong YC, Caporaso NE, Wolpin B, Jacol D, Cortes M, Hong M, Matsuo K, Hong YC, Caporaso NE, Wolpin B, Jacol D, Cortes M, Hong M, Matsuo K, Hong YC, Caporaso NE, Wolpin B, Jacol D, Cortes M, Hong M, Matsuo K, Hong YC, Caporaso NE, Wolpin B, Jacol D, Cortes M, Hong M, Matsuo K, Hong YC, Caporaso NE, Wolpin B, Jacol D, Cortes M, Hong M, Matsuo K, Hong YC, Caporaso NE, Wolpin B, Jacol D, Cortes M, Hong M, Matsuo K, Hong YC, Caporaso NE, Wolpin B, Jacol D, Cortes M, Hong M, Matsuo K, Hong YC, Caporaso NE, Wolpin B, Jacol D, Cortes M, Hong YC, Caporaso NE, Wolpin B, Jacol D, Cortes M, Hong YC, Caporaso NE, Wolpin B, Jacol D, Cortes M, Hong YC, Caporaso NE, Wolpin B, Jacol D, Cortes M, Hong YC, Caporaso NE, Wolpin B, Jacol D, Cortes M, Matsuo K, Hong YC, Caporaso NE, Wolpin B, Jacol D, Cortes M, Matsuo K, Hong YC, Caporaso NE, Wolpin B, Jacol D, Cortes M, Matsuo K, Hong YC, Caporaso NE, Wolpin B, Jacol D, Cortes M, Matsuo K, Hong YC, Caporaso NE, Wolpin B, Jacol D, Cortes M, Matsuo K, Hong YC, Caporaso NE, Wolpin B, Jacol D, Cortes M, Matsuo K, Hong YC, Caporaso NE, Wolpin B, Jacol D, Cortes M, Matsuo K, Hong YC, Caporaso NE, Wolpin B, Jacol D, Cortes M, Matsuo K, Hong YC, Caporaso NE, Wolpin B, Jacol D, Cortes M, Matsuo K, Hong YC, Caporaso NE, Wolpin B, Jacol D, Cortes M, Matsuo K, Matsuo K, Matsuo K, Matsuo K, Matsuo K, Matsuo K, Matsuo K, Matsuo K, Matsuo K, Matsuo K, Matsuo K, Matsuo K, Matsuo K, Matsuo K, Matsuo K, Matsuo K, Matsuo K, Matsuo K, Matsuo K, Matsuo K, Matsuo K, Matsuo K, Mat</li></ul> | prmance of Polygenic Risk         vel Data.         /, Hua X, Silverman D, Garcia-         s MR, Vineis P, Chang IS, Lin D,         bs E, Petersen GM, Klein AP, Li    Find related data | See more (5190)                 |       |

## **E-mailing citations**

| S health i                        | information - Publi 🗙                                                                                                    | S NCBI Sign In        | Page X S My No                                                                                                    | CBI - Searches Setti 🗙                                                                                                    |                                                                                                    | and the second second                                                                                                    |                              | mahbeik@gi                                                                                                    | nail | - 0 | X |
|-----------------------------------|----------------------------------------------------------------------------------------------------|-----------------------|----------------------------------------------------------------------------------------------------|----------------------------------------------------------------------------------------------------|----------------------------------------------------------------------------------------------------|----------------------------------------------------------------------------------------------------|------------------------------|----------------------------------------------------------------------------------------------------|------|-----|---|
| $\leftrightarrow$ $\rightarrow$ C | https://www.nc                                                                                                    | bi.nlm.nih.gov/       | pubmed/?term=health+i                                                                                                    | nformation                                                                                                    |                                                                                                    |                                                                                                    |                              |                                                                                                    |      | ☆   | : |
| Apps 🗋                            | Suggested Sites                                                                                                    | Web Slice Ga          | llery 📃 Imported From IE                                                                                                    | دروازه پرداخت شرکت تجارت 💾                                                                                                    | W File:Electronic Prescrib                                                                                                    | 💋 antivirus - Ask.com Se 🛛 📙                                                                                                    | Imported From IE (1)         | , Imported From IE (2)                                                                                                    |      |     |   |
|                                   | Text availability<br>Abstract<br>Free full text<br>Full text<br>PubMed Commons<br>Reader comments<br>Trending articles<br>Publication dates<br>5 years<br>10 years<br>Custom range<br>Species<br>Humans<br>Other Animals<br>Clear all<br>Show additional filters | Ite<br>1.<br>2.<br>3. | ns: 1 to 20 of 334422<br>Readability of Online S<br>Hodax JD, Baird GL, M<br>J Knee Surg. 2016 Dec 30.<br>PMID: 28038475<br>Similar articles Item in cl<br>Mindfulness practice as<br>pilot study.<br>Schwind JK, McCay E,<br>Nurse Educ Today. 2016 D<br>PMID: 28038370<br>Similar articles<br>Winner's Curse Correc<br>Modeling Based on Ge<br>Shi J, Park JH, Duan J,<br>Closas M, Hsiung CA, F<br>Zhou B, Seow A, Matsu<br>D, Risch H, Sanders AF<br>GWAS Consortium.; GF<br>GAME-ON/TRICL (Trai<br>PRACTICAL (PRostate<br>Consortium.; PanScan<br>Gejman P, Lan Q, Rott<br>PLoS Genet. 2016 Dec 30;<br>PMID: 28036406<br>Similar articles | ources Regarding Men<br>IcBride T, Owens BD.<br>doi: 10.1055/s-0036-1598<br>lipboard<br>s a teaching-learning st<br>Beanlands H, Schindel<br>lec 22;50:92-96. doi: 10.10<br>tion and Variable Thres<br>enome-Wide Associatio<br>Berndt ST, Moy W, Yu<br>Figueroa JD, Cortessis<br>uo K, Hong YC, Capora<br>R, Hsu L, Schoen RE, E<br>ECCO (The Genetics an<br>nsdisciplinary Research<br>consortium.; GAME-O<br>uman N, Amundadottir L<br>(12(12):e1006493. doi: 10.1 | « <first <="" p="" prev<=""> iscal Tears. 009. [Epub ahead of print] rategy in higher educat Martin L, Martin J, Bint 16/j.nedt2016.12.017. [Epu cholding Improve Perfo n Study Summary-Levi K, Song L, Wheeler W, VK, Malats N, Karagas so NE, Wolpin B, Jacot irenner H; MGS (Molec nd Epidemiology of Col i n Cancer of the Lung pup To Investigate Can V/ELLIPSE Consortium T, Landi MT, Levinson 371/journal.pgen.100649;</first> | Collections E-mail<br>Order My B<br>Citation manager<br>Please provide an email add<br>Search: health information<br>Format<br>Summary V<br>Sort by<br>Most Recent V<br>Number to send<br>20 V<br>Start from citation<br>E-mail<br>mahbeik@yahoo.com<br>Subject<br>Additional text<br>L<br>mail<br>manbeik@ final text | ill<br>Sibliography<br>ress. | Provide a second descent descent de    |      |     |   |
|                                   |                                                                                                    |                       | Caragiuaral Malaria Ka                                                                                                    | owledge Deliefe and A                                                                                                    | ttitudee, and Deleted C                                                                                                    |                                                                                                    |                              | Participation in the second second se |      |     |   |

## Creating a URL to bookmark your search

- I.Alternatively, run a search and then click
   See more in results page search details box.
- 2. Click URL below the Query Translation box.
- 3. Bookmark the URL using your web browser function. You can also copy the URL from the web browser's URL address box

### See more in results page search details box

| <ul> <li>nttps://www.ncb</li> </ul>                                                            | nlm.nih.gov/pubmed?term=%28"health"%58MeSH%20Terms%5D%20OR%20"health"%58AII%20Fields%5D%29%20AN                                                                                                    | ID%20information%5BAII%20F                                              | ields%5D&cmd=Deta           |
|------------------------------------------------------------------------------------------------|----------------------------------------------------------------------------------------------------|-------------------------------------------------------------------------|-----------------------------|
| 🗅 🕟 Suggested Sites [                                                                          | W File:Electronic Preschi 💋 anthirus - Ask.com Sr 📋 دروازه پرنافت فرگت کجار 🕐 anthirus - Ask.com Sr 📒 Impo                                                                                                    | orted From IE (1) 📒 Imported Fro                                        | om IE (2)                   |
| S NCBI Resources                                                                               | ⊠ How To 🖸                                                                                                    |                                                                         | Sign in to NCBI             |
| Publiced gov<br>US National Library of Medicine<br>National Institutes of Health               | PubMed                                                                                                    | 0 Search                                                                | Help                        |
| Article types<br>Clinical Trial<br>Review                                                      | Format Summary + Sort by: Most Recent + Send to +                                                                                                    | Clipboard: <u>2 items</u><br>Filters: <u>Manage Filters</u>             |                             |
| Text availability<br>Abstract<br>Free full text                                                | Items: 1 to 20 of 334422 corFinil < Prev Page 1 of 16722 Next> Last>>                                                                                                    | Results by year                                                         | Download CSV                |
| PubMed Commons<br>Reader comments<br>Trending articles                                         | Hodax JD, Baird GL, McBride T, Owens BD.     J Knee Surg. 2016 Dec 30. doi: 10.1055/s-0036-1598009. [Epub ahead of print]     PMID: 28038475 <u>Similar articles</u> hem in clipboard                                                                                                    | Find related data Database: Select Find times                           | •                           |
| Publication dates<br>5 years<br>10 years<br>Custom range<br>Species<br>Humans<br>Other Animals | <ul> <li>Mindfulness practice as a teaching-learning strategy in higher education: A qualitative exploratory</li> <li>pilot study.</li> <li>Schwind JK, McCay E, Beanlands H, Schindel Martin L, Martin J, Binder M,<br/>Nurse Educ Today. 2016 Dec 22:50:92-96. doi: 10.1016/j.nedt2016.12.017. [Epub ahead of print]<br/>PMID: 28038370<br/>Similar articles</li> </ul>                                                                                                    | Search details<br>("health"[MeSH Terms] OR<br>Fields]) AND information[ | "health"[All<br>All Fields] |
| Clear all<br>Show additional filters                                                           | <ul> <li>Winner's Curse Correction and Variable Thresholding Improve Performance of Polygenic Risk</li> <li>Modeling Based on Genome-Wide Association Study Summary-Level Data,</li> <li>Shi J, Park JH, Duan J, Berndt ST, Moy W, Yu K, Song L, Wheeler W, Hua X, Silverman D, Garcia-<br/>Closas M, Hsiung CA, Figueroa JD, Cortessis VK, Malats N, Karagas MR, Vinels P, Chang IS, Lin D,</li> <li>Zhou B, Seow A, Matsuo K, Hoon YC, Canoraso NE, Wolpin B, Jacobs E, Patersen GM, Klein AP, Li</li> </ul> | Search                                                                  | See more                    |

Cancelled

### URL below the Query Translation

#### box

| 6         |                                                                                                    | mahbeik@omail     |                       | x  |
|-----------|----------------------------------------------------------------------------------------------------|-------------------|-----------------------|----|
| S Details | - PubMed - NCBL X                                                                                                    | (manacing grants) |                       | -  |
| ← → C     | https://www.ncbi.nlm.nih.gov/pubmed/details?querykey=26                                                                                                    |                   | ☆                     | :  |
| Apps 🗋    | ) 🕒 Suggested Sites 🚺 Web Slice Gallery 📙 Imported From IE 🌓 نروازه پرداخت شرکت تجارا 🐨 File:Electronic Prescrit: 🥑 antivirus - Ask.com Se 📒 Imported From IE (1) 📒 Imported                                            | i From IE (2)     |                       | 20 |
|           | S NCBI Resources 🖸 How To 🖸                                                                                                    | Sign in to NCBI   |                       | 4  |
|           | Publiced_gov         PubMed         ("health"[MeSH Terms] OR "health"[All Fields]) AND information[All Fields]         Search           US National Instrues of Health         Advanced         Advanced         Search | Help              |                       |    |
|           | Search Details                                                                                                    |                   |                       |    |
|           | Query Translation:                                                                                                    |                   |                       |    |
|           | ( nearth [Mesh Terms] OK nearth [All Fields]) AND<br>information[All Fields]                                                                                                    |                   |                       |    |
|           | Search URL                                                                                                    |                   |                       |    |
|           | Result:                                                                                                    |                   |                       |    |
|           | 334422                                                                                                    |                   |                       |    |
|           | Database:                                                                                                    |                   |                       |    |
|           | PubMed                                                                                                    |                   |                       |    |
|           | User query:                                                                                                    |                   |                       |    |
|           | ("health"[MeSH Terms] OR "health"[All Fields]) AND information[All Fields]                                                                                                    |                   |                       |    |
| D pubm    | ed_result.txt  pubmed_result.txt Cancelled                                                                                                    |                   | Show all              | ×  |
| 🚯 [       | 🗧 🖸 💪 🔟 🔇 😻 🖉 🥼 🖉                                                                                                    | - EN 🔺 🖨 🖬 🕅      | 11:26 PN<br>01/01/201 | 1  |

#### **Bookmark the URL**

| 응 ("he            | alth"[MeSH Terms] O 🗙                                                                                                    | The second second wat where the second second s |                                                |                                       | l                                                  | mahbeik@gmail                             |                  | X |
|-------------------|----------------------------------------------------------------------------------------------------|----------------------------------------------------------------------------------------------------|------------------------------------------------|---------------------------------------|----------------------------------------------------|-------------------------------------------|------------------|---|
| $\leftrightarrow$ | C https://www.ncbi.                                                                                                    | nlm.nih.gov/pubmed?term=%28"health"%5BMeSH%20Terms%5D%20OR%20"health"%5BAII%20Fields%5D%29%20AN                                                                                                    | ND%20info                                      | rmation                               | %5BAII%20Fi                                        | elds%5D&cmd                               | =DetailsS ★      | : |
| Аррз              | Suggested Sites     Suggested Sites     SNCBI     Resources     Puble     Ced.gov     US National Library of Medicine     National Institutes of Health | Web Slice Gallery Imported From IE المروازه پرياخت شركت تجاره W File:Electronic Prescrib Ø antivirus - Ask.com Se Imp<br>How To<br>PubMed<br>("health"[MeSH Terms] OR "health"[All Fields]) AND information[All Fields]<br>Create RSS Create alert Advanced                                                                                                    | orted From                                     | Bookm<br>Name:<br>Folder:             | ark<br>( <mark>"health"[MeS</mark><br>Bookmarks ba | H Terms] OR "he                           | alth"[All Field; | » |
|                   | Article types<br>Clinical Trial<br>Review<br>Customize                                                                                                  | Format: Summary - Sort by: Most Recent - Send to -<br>Search results                                                                                                    | 🖺 Clip<br>Filters: I                           | To get yo<br>sign in to               | Remove                                             | Edit<br>on all your devic                 | Finished         |   |
|                   | Text availability<br>Abstract<br>Free full text<br>Full text<br>PubMed Commons<br>Reader comments<br>Trending articles                                  | Items: 1 to 20 of 334422       <                                                                                                    | Results_<br>Find rela<br>Database:<br>Find ite | ated dat<br>: Select                  | a                                                  | Download CS                               | v                |   |
|                   | 5 years<br>10 years<br>Custom range<br>Species<br>Humans<br>Other Animals                                                                               | <ul> <li>Mindfulness practice as a teaching-learning strategy in higher education: A qualitative exploratory</li> <li>pilot study.</li> <li>Schwind JK, McCay E, Beanlands H, Schindel Martin L, Martin J, Binder M.<br/>Nurse Educ Today. 2016 Dec 22;50:92-96. doi: 10.1016/j.nedt.2016.12.017. [Epub ahead of print]<br/>PMID: 28038370<br/>Similar articles</li> <li>Winner's Curse Correction and Variable Thresholding Improve Performance of Polygenic Risk</li> </ul>                                                                                                    | Search d<br>("health<br>Fields])               | <b>letails</b><br>n"[MeSH<br>) AND in | Terms] OR "<br>formation[A                         | health"[All<br>health"[All<br>hil Fields] |                  |   |
|                   | <u>Clear all</u><br>Show additional filters                                                                                                    | <ol> <li>Modeling Based on Genome-Wide Association Study Summary-Level Data.</li> <li>Shi J, Park JH, Duan J, Berndt ST, Moy W, Yu K, Song L, Wheeler W, Hua X, Silverman D, Garcia-<br/>Closas M, Hsiung CA, Figueroa JD, Cortessis VK, Malats N, Karagas MR, Vineis P, Chang IS, Lin D,<br/>Zhou B, Seow A, Matsuo K, Hong YC, Caporaso NE, Wolpin B, Jacobs E, Petersen GM, Klein AP, Li<br/>D, Risch H, Sanders AR, Hsu L, Schoen RE, Brenner H; MGS (Molecular Genetics of Schizophrenia)</li> </ol>                                                                                                    | Search<br>Recent A                             | Activity                              |                                                    | See more                                  |                  |   |
| 🗎 pul             | bmed_result.txt ^                                                                                                    | pubmed_result.txt                                                                                                    |                                                |                                       |                                                    |                                           | Show all         | × |

### History / Advanced search

| $ \rightarrow$ C  https://w | ww.ncbi.nlm | <b>nih.gov</b> /pubme  | d/advano   | ed                                                                             |                  |                      |                         |                 | ☆ |
|-----------------------------|-------------|------------------------|------------|--------------------------------------------------------------------------------|------------------|----------------------|-------------------------|-----------------|---|
| Apps 🗋 🖒 Suggested          | Sites 🤰 We  | eb Slice Gallery       | Imported   | From IE 🌓 دروازه پرداخت غرکت تجار: 🕐 File:Electronic Prescrib 💋 antivirus - Ac | Ask.com Se 🛛 📃 1 | Imported From IE (1) | Imported From           | m IE (2)        |   |
| S NCBI R                    | esources 🕑  | How To 🕑               |            |                                                                                |                  |                      |                         | Sign in to NCBI |   |
| PubMed Ho                   | me More     | Resources 🔻            | Help       |                                                                                |                  |                      |                         |                 |   |
| PubMed A                    | ivanced S   | earch Builde           | r          |                                                                                |                  |                      | You <mark>Tube</mark> 1 | futorial        |   |
|                             | (("health   | n"[MeSH Terms]         | OR "heal   | th"[All Fields]) AND information[All Fields])                                  |                  |                      |                         |                 |   |
|                             | Edit        |                        |            |                                                                                |                  |                      | Clear                   |                 |   |
|                             |             |                        |            |                                                                                |                  |                      |                         |                 |   |
|                             | Builder     |                        |            |                                                                                |                  |                      |                         |                 |   |
|                             |             | All Fields             | ۲          | ("health"[MeSH Terms] OR "health"[All Fields]) AND information[All Fields]     |                  | Show index list      |                         |                 |   |
|                             | AND 🔻       | All Fields             | ۲          |                                                                                |                  | Show index list      |                         |                 |   |
|                             | Search      | or <u>Add to histo</u> | <u>217</u> |                                                                                |                  | Download history C   | lear history            |                 |   |
|                             | Search      | Add to builder         |            | Query                                                                          |                  | Items found          | Time                    |                 |   |
|                             | <u>#26</u>  | Add                    | Search (   | health"[MeSH Terms] OR "health"[All Fields]) AND information[All Field         | is]              | 334422               | 14:59:43                |                 |   |
|                             | <u>#25</u>  | Add                    | Select 20  | document(s)                                                                    |                  | <u>20</u>            | 14:42:11                |                 |   |
|                             | <u>#15</u>  | Add                    | Search h   | ealth information                                                              |                  | 334422               | 14:42:11                |                 |   |
|                             | #23         | Add                    | Select 3   | document(s)                                                                    |                  | 3                    | 13:41:07                |                 |   |
|                             |             | 1.44                   | Search h   | ealth information infernet                                                     |                  | 18407                | 152577                  |                 |   |

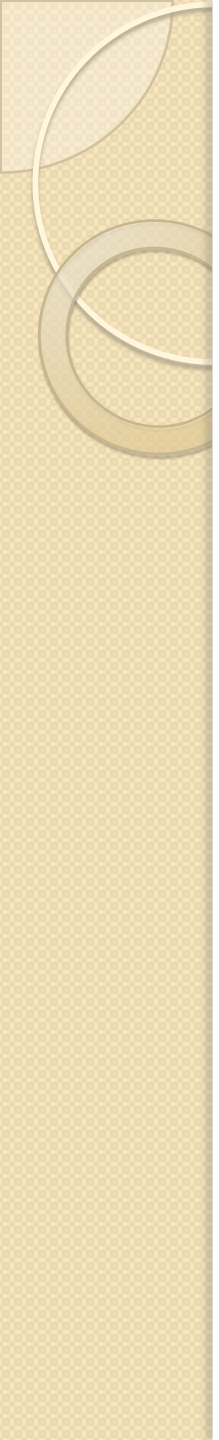

#### NOTES:

 Citations are initially displayed 20 per page with the most recently entered citations displayed first.

 You can mouse over a journal's title abbreviation to display the full journal name.

### **PubMed Character Conversions** (کاراکترهای معنی دار)

parentheses () - used to create Boolean nesting square brackets [] - search field tag qualification ampersand & - Boolean operator AND pipe | - Boolean operator OR forward slash / - MeSH/Subheading combinations comma, - typically forces a space, e.g., a,b is translated to a, b colon : - designates a range operation double quotes " - used to force a phrase search pound sign # - designates a History search statement when immediately followed by a number, e.g., #1 AND cat asterisk \* - wildcard symbol for search term truncation, e.g., toxicol\*

# Characters converted to spaces in search queries

- sign \$
- plus symbol +
- minus symbol –
- period .
- semi-colon;
- question mark ?

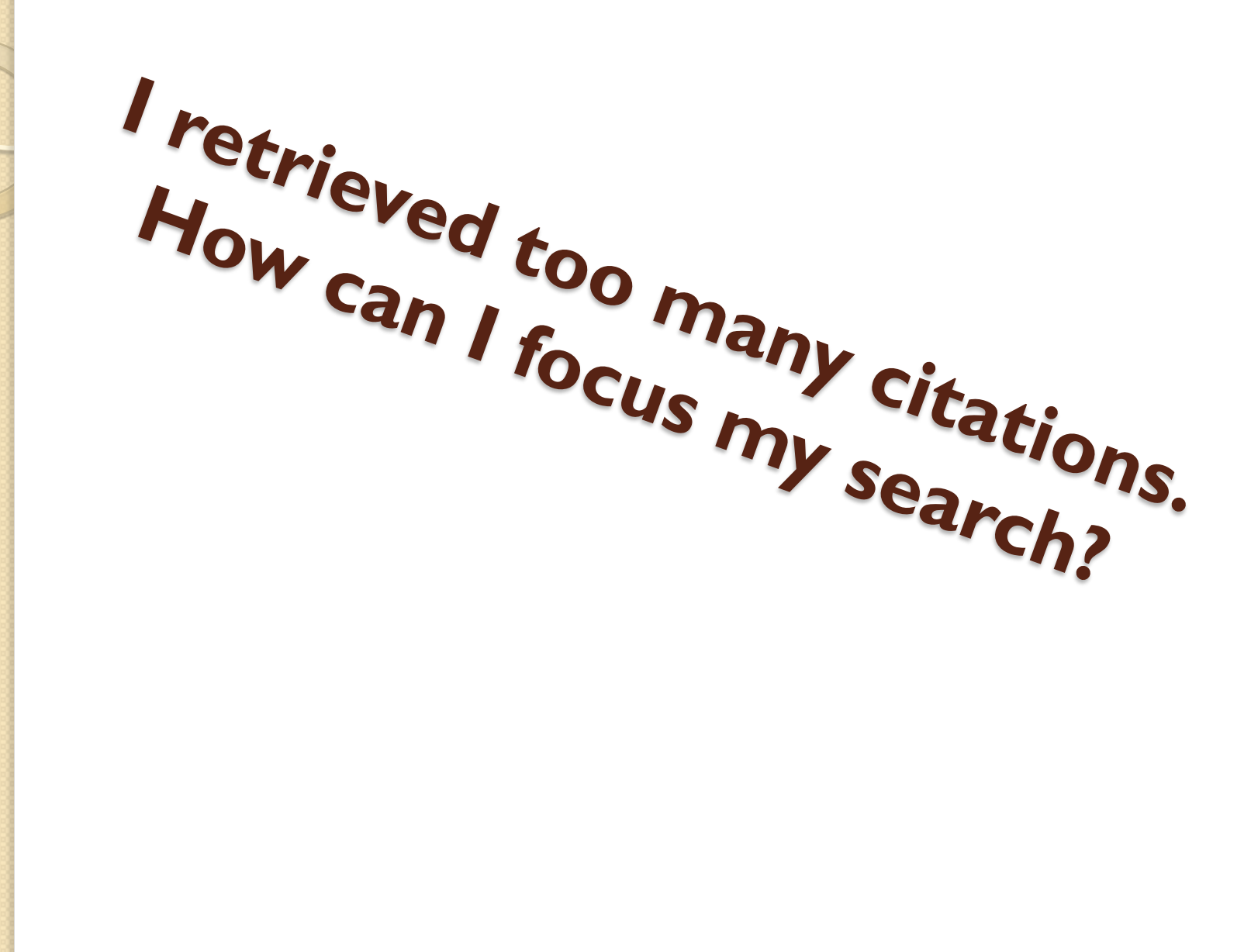

## I retrieved too many citations. How can I focus my search?

• Replace general search terms with more specific ones (e.g., use low back pain instead of back pain).

• Add more search terms.

• The tool symbol to the right of the filter tabs links you to My NCBI where you can change your filter selections.

# **Truncating search terms**

- To search for all terms that begin with a word, enter the word followed by an asterisk (\*).
- PubMed searches for the first 600 variations of a truncated term. If a truncated term (e.g., tox\*) produces more than 600 variations, PubMed displays a warning message to lengthen the root word to search for all endings.
- Truncation turns off automatic term mapping and the automatic explosion of a MeSH term. For example, heart attack\* will not map to the MeSH term Myocardial Infarction or include any of the more specific terms, e.g., Myocardial Stunning; Shock, Cardiogenic.
- Truncating a word in may result in an unexpected phrase search. For example a multi-word query the search, fetus infection\* maternal will treat fetus infection\* as a phrase.

Combining search terms with Boolean operators (AND, OR, NOT)

- <u>AND</u> retrieves results that include all the search terms.
- <u>OR</u> retrieves results that include at least one of the search terms.
- <u>NOT</u> excludes the retrieval of terms from your search.

#### Search Field Descriptions and Tags

Affiliation [AD] Article Identifier [AID] All Fields [ALL] Author [AU] Author Identifier [AUID] Book [book] Comment Corrections Corporate Author [CN] Create Date [CRDT] Completion Date [DCOM] EC/RN Number [RN] Editor [ED] Entrez Date [EDAT] Filter [FILTER] First Author Name [1AU] Full Author Name [FAU] Full Investigator Name [FIR] Grant Number [GR]

Investigator [IR] ISBN [ISBN] Issue [IP] Journal [TA] Language [LA] Last Author [LASTAU] Location ID [LID] MeSH Date [MHDA] MeSH Major Topic [MAJR] MeSH Subheadings [SH] MeSH Terms [MH] Modification Date [LR] NLM Unique ID [JID] Other Term [OT] Owner Pagination [PG] Personal Name as Subject [PS]

Pharmacological Action [PA] Place of Publication [PL] PMID [PMID] Publisher [PUBN] Publication Date [DP] Publication Type [PT] Secondary Source ID [SI] Subset [SB] Supplementary Concept[NM] Text Words [TW] Title [TI] Title/Abstract [TIAB] Transliterated Title [TT] UID [PMID] Version Volume [VI]

# **GOOD LUCK!**

- References:
- Pubmed help